**SCIENCE BASELINE BENCHMARK** ASSESSMENT 2020-2021 VIRTUAL **ADMINISTRATION** 

**Office of Assessment, Research, and Data Analysis** 

# Purpose

X

- Monitor student progress of the Next Generation Sunshine State Standards (NGSSS).
- Provide valid and reliable information regarding content mastery and/or instructional focus.
  - Utilize the data to make meaningful and timely curricular decisions.
  - Progress reporting tool for School Improvement Plans.

# **Usage of Science Baseline Data**

The Science Baseline Assessments should be used as a "precursor" to determine what content students know and need to be taught. It is a snapshot of previous learning; therefore, debriefing with students should not be considered nor providing them with a classroom grade.

Best practice strategies for using the science baseline data could include the following.

- To make instructional decisions about strengths and needs
- To determine flexible groupings
- To differentiate instruction
- To determine if the students need basic knowledge or application-based activities
- To track deficiencies and proficiencies by standards over time
- To determine which students are ready for advanced instruction

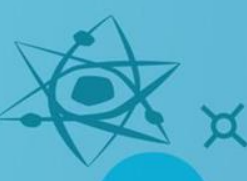

# Students To Be Tested

All eligible students must take the Baseline Benchmark Assessment in Science

Science Grades 5, 8, and Biology

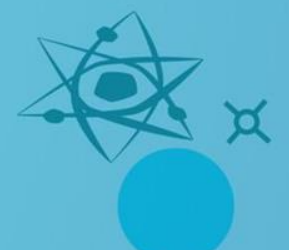

# **Administration Timeline**

| Date                               | Task                                                                                                    |
|------------------------------------|----------------------------------------------------------------------------------------------------|
| September 1– September 11, 2020    | View Training Materials: PowerPoint<br>Program Guide, and Guidelines for<br>Remote Testing                    |
| *                                  | Conduct Training Sessions                                                                                     |
|                                    | <b>Computer-Based Administration</b> :<br>Assign and Release Assessments to<br>Classes in Performance Matters |
| September 14– October 2, 2020<br>+ | Administration of the Baseline Benchmark<br>Assessment<br>Download Score Reports from<br>Performance Matters  |

# Testing Format (Computer-Based)

| Grade   | Number of<br>Standards | Item Type       | Number<br>of Items | Approximate<br>Testing time |
|---------|------------------------|-----------------|--------------------|-----------------------------|
| 5       | 25                     | Multiple-choice | 66                 | 66 minutes                  |
| 8       | 53                     | Multiple-choice | 73                 | 73 minutes                  |
| Biology | 20                     | Multiple-choice | 67                 | 67 minutes                  |
|         | +                      | *               | X                  | ×                           |

## **Administration Process**

- Computer-Based Assessment in Performance Matters
- Untimed (can be administered over 2-day time period including a starting and stopping point)
- Universal Design Features available for all students
- Test Administrators should\*read <u>Guidelines for Remote Proctoring in</u> <u>Performance Matters</u>
- Monitor students in Zoom or TEAMS via OLA Student Administration Braille Formats to be mailed to students' home (see slide #15 for details) Reference sheet for grade 8 and biology can be made available to students prior to testing or students can use the embedded reference sheet in Performance Matters.

 Periodic Table of Elements is located at http://oada.dadeschools.net/IAP/BiologyGrade8ReferenceSheet.pdf

Score Reports via Performance Matters

# **Administration Decisions**

- Approximate testing times are only an estimate of the amount of time it would take a student to complete the test.
- Baseline Assessments are not timed tests; every opportunity should be provided for students to complete the test.
  - Due to the length of the tests, testing may be divided into two sessions.
  - A stopping point should be designated in advance for all classrooms/students.
    - Students should not be allowed to revisit a section on the test that was administered during a previous testing session.

# Accommodations

Accommodations must be provided for students with disabilities, students with 504 plans, and English language learners. Use of accommodations are dictated by a student's individualized educational plan and mirror those consistently being used for curricular instruction.

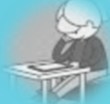

Flexible setting. Students may be administered the test individually or in a small group setting. Additionally, students may require use of special lighting, adaptive furniture, or special acoustics.

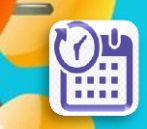

Flexible scheduling. Students may be administered the test during several brief sessions or require extended time.

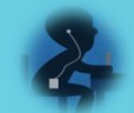

**Recording of answers.** Students may use varied methods to respond to the test, including the mouse, keyboard, assistive technology (as available), written, signed, or verbal response.

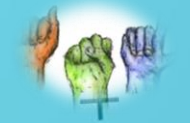

Auditory or sign language presentations. The teacher may sign, provide oral interpretations of, or read general directions.

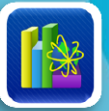

**Dictionary.** Students who use sign language as their primary means of communication may use an English/sign or sign/English translation dictionary. ELL students must have access to a English-to-heritage or heritage language-to-English dictionary.

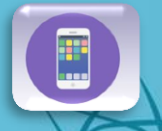

**Mechanical aids.** Students may use a magnifying device, a pointer, a noncalibrated ruler or template, or other similar devices to assist in maintaining visual attention to the passages and the questions

# Performance Matters Embedded Universal Tools

| Tool Name     | lcon     | Purpose                                                                                                    |
|---------------|----------|----------------------------------------------------------------------------------------------------|
| Highlight     | Ø        | To mark desired text, questions, or answers.                                                                                                    |
| Straight Edge | +        | Allows students to draw a line to stay<br>focused on a particular row or area on<br>screen                                                             |
| Eliminator    |          | Allows students to cross out answer options<br>they think are incorrect while blocking out the<br>rest of the question or the other answer<br>options. |
| Flag          | <b>P</b> | To mark an item for later review                                                                                                    |

## Location of Embedded Universal Tools

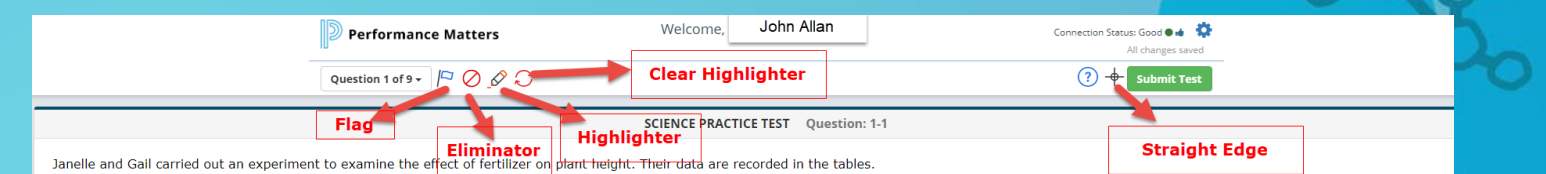

#### Plant Height with Fertilizer Plant Height without Fertilizer

| ) |
|---|
|   |
|   |
|   |
|   |
|   |

EFFECT OF FERTILIZER ON PLANT HEIGHT-JANELLE

#### EFFECT OF FERTILIZER ON PLANT HEIGHT-GAIL

Plant Height with Fertilizer Plant Height without Fertilizer

| υa | y                         |                           |
|----|---------------------------|---------------------------|
|    | (cm)                      | (cm)                      |
|    | Trial 1, Trial 2, Trial 3 | Trial 1, Trial 2, Trial 3 |
| 0  | 11, 12.5, 12              | 7.5, 8, 8.5               |
| 2  | 14.5, 15.5, 13.5          | 8, 9, 9                   |
| 4  | 16, 16.5, 15              | 9.5, 11, 10.5             |
| 6  | 18.5, 20, 19              | 11.5, 12.5, 12            |
|    |                           |                           |

Which student has data that provides more support for the experiment?

Janelle, because she conducted one trial

### **Accommodation Tools**

Accommodation Tools are available to **all** students in Performance Matters. These tools can be accessed through the tool icon **gear** located on the right-hand side of the test screen. They must be selected and/or enabled by the student in order to be available during testing.

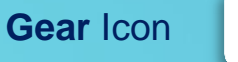

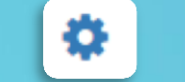

| Tool Name            | 👃 Icon/Menu                                                                                                 | Purpose                                                                                                    |
|----------------------|----------------------------------------------------------------------------------------------------|----------------------------------------------------------------------------------------------------|
| Screen Magnification | <ul> <li>④ Select your desired level of magnification</li> <li>1x</li> <li>+1.5x</li> <li>+1.75x</li> </ul> | To increase or magnify screen size in order to view item                                                                                     |
| Contrast             | Select your contrast setting<br>Original<br>White on Black                                                  | To adjust background (black) and font<br>(white) based on student needs or<br>preferences                                                    |
| Text-to-Speech       | Q <sub>a</sub> Text to Speech<br>Disabled<br>Enabled                                                        | Text is read aloud to the student via<br>embedded text-to-speech technology<br>(must be Enabled in Performance Matters<br>by student)        |
| Line Focus           | Enabled                                                                                                    | Allow focus to a single line of text through<br>highlighting selected area in gray (must be<br>Enabled in Performance Matters by<br>student) |

Location of Accommodation Tools

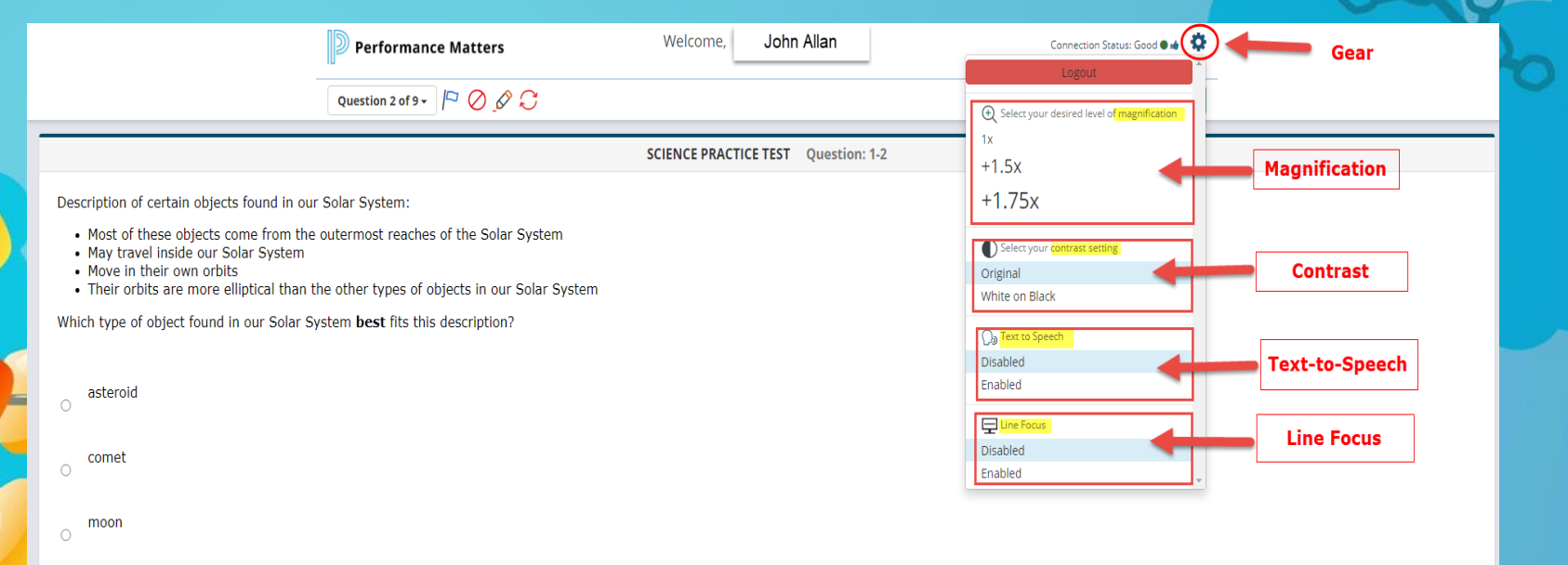

planet

## Embedded Calculator and Reference Sheet

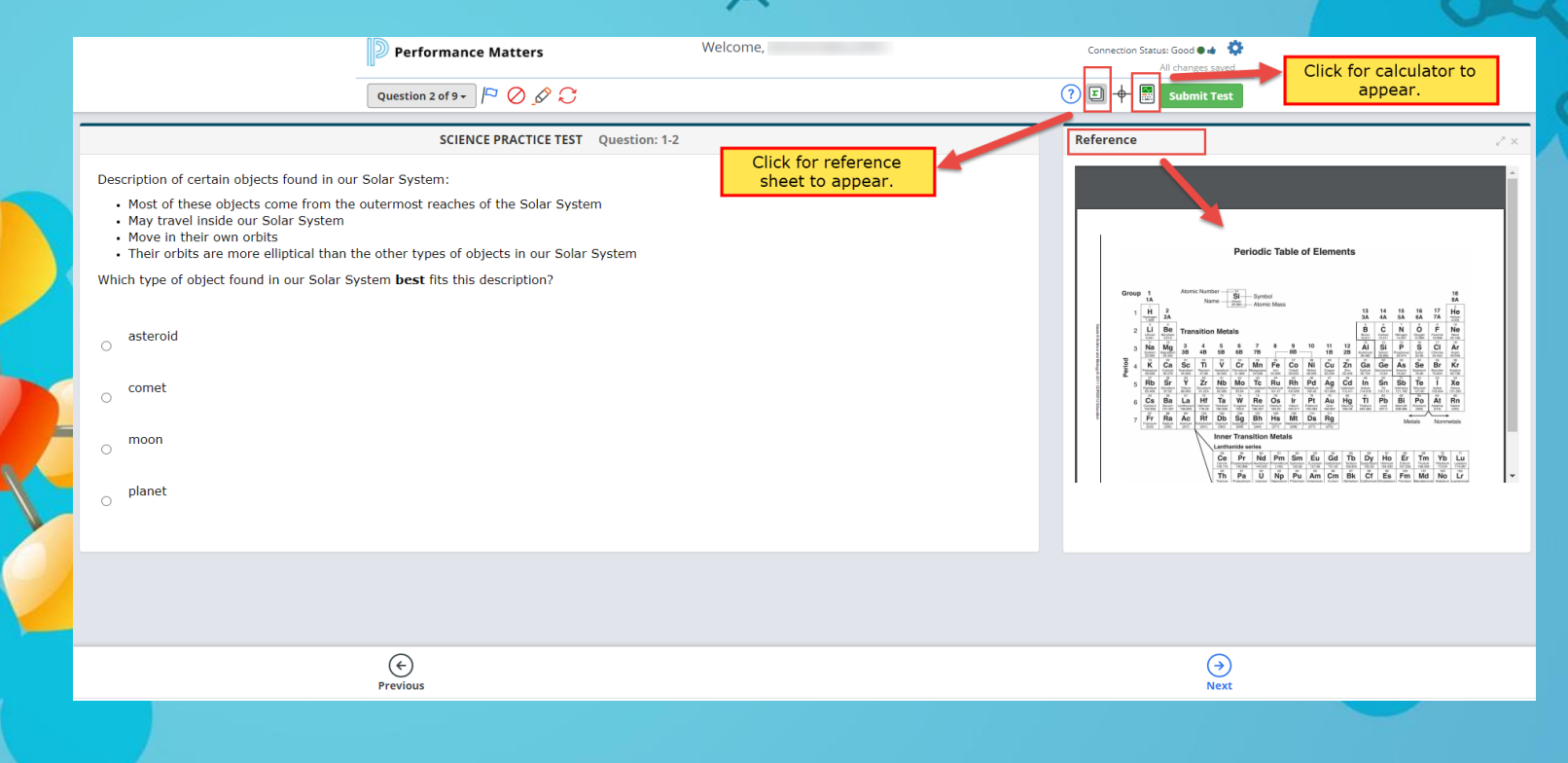

# **Handling of Braille Forms**

- The Braille format for visually impaired students will be mailed directly to the students' home or school
- Schools need to contact parents, verify home address, and advise the Test Administration Center of the correct address before the materials will be mailed.
- The teacher of the visually impaired student should contact Student Assessment for an original form of the assessment.
  - Record all students answers on a student answer sheet, which can be downloaded in Performance Matters.
- The teacher of the visually impaired have the following options for processing the student's answer sheet for scoring purposes.
  - The Braille student answer sheet should be emailed to <u>testplatform@dadeschools.net</u> for scanning into the Performance Matters platform, if the teacher of the visually impaired does not have access to the designated scanning computer(s) at the school site.
  - The teacher of the visually impaired can obtain the student's M-DCPS login credentials for the portal, then login as the student and record answer responses on the OLA version of the assessment.
  - Download the installation and scanning script software located at <u>http://oada.dadeschools.net/IAP/IAP.asp</u> using the installation procedures and then scan the answer sheet. Contact <u>testplatform@dadeschools.net</u> if you need assistance with installation and scanning process.

### **Computer-Based Testing Logistics**

- Allow students to watch the Performance Matters student video prior to testing located at <u>https://performancematters.wistia.com/medias/wztla4fwv4</u>
- The Test Administrator should have all students' M-DCPS ID numbers available the day of testing to avoid any delay of testing.
  - Students will use their M-DCPS 7-digit ID number to login into the portal with their password.
- Test Administrators must proctor students and have the video conferencing (Microsoft Teams, Zoom, or Newrow) window showing the OLA Student Administration window and the video tiles of the students to ensure fidelity during testing.
  - Monitor student status during the testing session from Microsoft Teams, Zoom, or Newrow via the OLA Student Administration screen.
  - The lockdown browser feature will be activated during testing and if students are locked out they will have to be unlocked via the OLA Student Administration screen
- Direct students' attention to the pre-determined stopping point, if a test is to be administered over two sessions. Have them logout without submitting the test if two sessions will be administered.
- Unassign or Lock the assessment if over 2 students are testing days, this avoids them from accessing the assessment after school hours.

## Assigning Assessment to Students

Login to Performance Matters via the **Portal** Click the **Apps|Sites|Services** link, scroll down to the **Performance Matters app.** 

#### Performance Matters Testing Platform District Testing Platform. Click here to create, administer or report

assessments via Performance Matters.

#### Click on Tests from the menu, and then Test Center

| D Pe     | rformance Mat              | tters                  |          |   |                      |                              | ? | Q | SW Impersonating | FL_MiamiDade 🔻 |
|----------|----------------------------|------------------------|----------|---|----------------------|------------------------------|---|---|------------------|----------------|
| Items    | Tests Reports              |                        |          |   |                      |                              |   |   |                  |                |
| MyDa     | Administration             |                        |          |   |                      |                              |   |   |                  | 🎻 LaunchPad 🗸  |
| Schoo    | New Test<br>Test Center    | gnments Shared Reports | Teachers |   |                      |                              |   |   |                  |                |
|          | OLA Student Admin          |                        |          |   |                      |                              |   |   |                  |                |
| Search ! | Scoring                    |                        |          | * |                      |                              |   |   |                  |                |
| Studer   | Online Scoring<br>Scanview |                        |          |   |                      | Absence Rates: % of Students |   |   |                  |                |
| Search S | Students                   |                        |          | Ŧ | Go to Student Detail |                              |   |   |                  |                |

# Searching for an Assessment in Test Center

| D Performance Matters                                  |                                                                        |                                           | 0                          | ۹ 🔘                      | FL_MiamiDade 🔻     |
|--------------------------------------------------------|------------------------------------------------------------------------|-------------------------------------------|----------------------------|--------------------------|--------------------|
| Items Tests Intervention Reports Admin                 | Assessment Category, or Test Grade                                     |                                           |                            |                          |                    |
| Test Center<br>Tests available for release and scoring |                                                                        |                                           |                            |                          |                    |
| Additional Filters  Course Type: Science As            | ssessment Category: XInterim Assessments Test Grade                    | Level: ×5                                 |                            |                          |                    |
| Q [bearch by Title or ID]                              | The test ID, if provided, can be<br>click the search tool for the test | e typed here. Then<br>st to appear below. |                            | <b>∠</b> Limit t         | o Open Test Window |
| Preview ID     Test Title                              |                                                                        | Course Type                               | Edited Date     Attr       | ibutes Student<br>Scored | s Actions          |
| CO58076 SCIENCE PRACTICE TEST                          |                                                                        | Elementary                                | Aug 24, 2020<br>5:04:41 PM | <u></u>                  |                    |

# Assigning an Assessment to Students in Test Center

- Under Actions click the ellipses icon
- Select Release: Online /Paper-Based from the dropdown menu

| Performance Matters                                                                                                    | 0                 | Q (SW) 🖪  | mpersonating FL_                        | ViamiDade 🔻   |   |
|----------------------------------------------------------------------------------------------------|-------------------|-----------|-----------------------------------------|---------------|---|
| Items Tests Reports                                                                                                    |                   |           |                                         |               |   |
| Test Center Tests available for release and scoring                                                                                                    |                   |           |                                         |               |   |
| Adduional Filters <b>Y</b> Course Type: Science Assessment Category: Interim Assessments Test Grade Level: Filter by grade level                                                                                                    |                   |           |                                         |               |   |
| C Search by Title or ID ()<br>Bulk Actions                                                                                                    |                   |           | ☑Limit to Ope                           | n Test Window |   |
| Preview ID      Test Title     Course Type     Edite                                                                                                    | ed Date           | Attribute | Students<br>Scored                      | Actions       | 1 |
| Image: Description of the second second s | 24, 2020<br>41 PM | •         | <u>•</u>                                |               |   |
|                                                                                                    | -                 |           | Release: Online / P<br>OLA Student Admi | aper Based    |   |

### Procedure for Assigning an Assessment to Students via Test Editor Screen

A Test Editor screen appears with all students associated to the test and by default all students appear as selected and **Unassigned**.

- To deselect any students click the check next to their name
- To assign students by class or section click the All Classes
- To assign the assessment to selected students click the **Release** icon

Note: The Add Student Filter can be used to select specific classes or students.

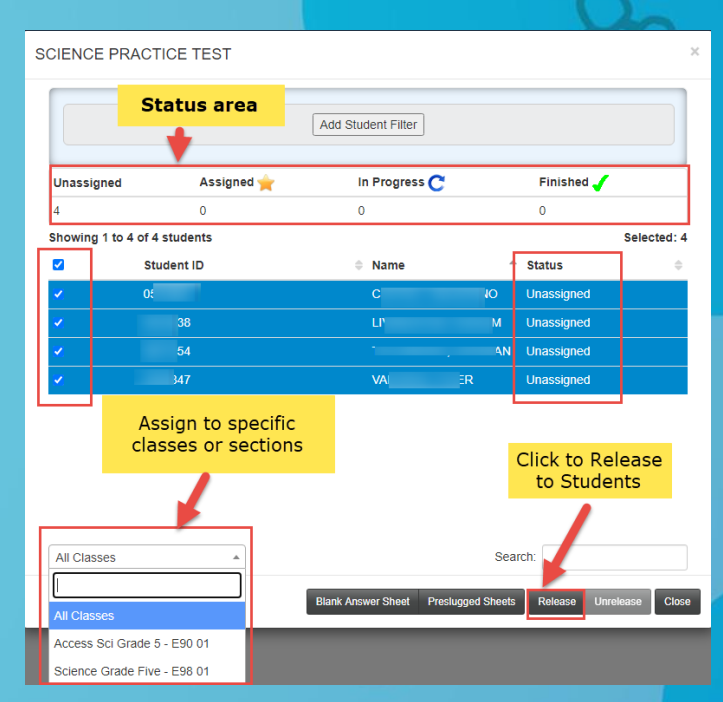

# Accessing the OLA Student Administration

The OLA Student Administration is the "live" tracking and monitoring of students while they are taking the assessment online. The OLA Student Admin screen can be accessed through the splash screen (main page) page or Test Center.

|                                                                     |                                                                                                    | ers                  |                                                      |                              |                                                          |                                                                                                    |                   |                                                          | ୍                       |      |
|---------------------------------------------------------------------|----------------------------------------------------------------------------------------------------|----------------------|------------------------------------------------------|------------------------------|----------------------------------------------------------|----------------------------------------------------------------------------------------------------|-------------------|----------------------------------------------------------|-------------------------|------|
| Items                                                               | Tests Reports                                                                                                    |                      | Click Tests from the                                 |                              |                                                          |                                                                                                    |                   |                                                          |                         |      |
| lyDa                                                                | Administration                                                                                                    |                      | toolbar menu.                                        |                              |                                                          |                                                                                                    |                   |                                                          |                         |      |
| Schoo                                                               | Test Center                                                                                                    | nents Shared Reports | Teachers                                             |                              |                                                          |                                                                                                    |                   |                                                          |                         |      |
|                                                                     | OLA Student Admin                                                                                                    |                      |                                                      |                              |                                                          |                                                                                                    |                   |                                                          |                         |      |
| Search :                                                            | Scoring                                                                                                    |                      | *                                                    |                              |                                                          |                                                                                                    |                   |                                                          |                         |      |
| Studer                                                              | Online Scoring<br>Scanview                                                                                                    |                      |                                                      |                              | Absence R                                                | ates: % of Students                                                                                       |                   |                                                          |                         |      |
| Search S                                                            | Students                                                                                                    |                      |                                                      | Go to Student Detail         |                                                          |                                                                                                    |                   |                                                          |                         |      |
| search 5                                                            | audens                                                                                                    |                      |                                                      | Solo student betall          |                                                          |                                                                                                    |                   |                                                          |                         |      |
|                                                                     |                                                                                                    |                      |                                                      |                              |                                                          |                                                                                                    |                   |                                                          |                         | _    |
| ) Perf                                                              | formance Matters                                                                                                    |                      |                                                      |                              |                                                          |                                                                                                    | a o տ 📼           | ersonating R                                             | MinmiDada <b>*</b>      | ++ \ |
|                                                                     |                                                                                                    |                      |                                                      |                              |                                                          |                                                                                                    |                   |                                                          | C.MIDINIDAUE -          | ···· |
| items T                                                             | Tests Reports                                                                                                    |                      |                                                      |                              |                                                          |                                                                                                    |                   |                                                          | C MIDING OUC            | +    |
| Items T                                                             | Tests Reports                                                                                                    |                      |                                                      |                              |                                                          |                                                                                                    |                   |                                                          |                         | ¥    |
| Items T<br>Test C<br>Tests avai                                     | Tests Reports Center Ilable for release and scoring                                                                                                    |                      |                                                      |                              |                                                          |                                                                                                    |                   |                                                          |                         | X    |
| items T<br>Test C<br>Tests avai                                     | Tests Reports Center ilable for release and scoring Fitters V Course Type: Filter                                                                                                    | by course type       | Assessment Category: [Filter by assessment catego    | ory Test Grade Level: Filter | by grade level                                           | ]                                                                                                    |                   |                                                          |                         | X    |
| Items T<br>Test C<br>Tests avait<br>Additions                       | Tests Reports<br>Center<br>allable for release and scoring<br>of fours V Course Type: Filter<br>0009                                                                                                    | by course type       | Assessment Category: Filter by assessment category   | ory Test Grade Level: Filter | by grade level                                           |                                                                                                    |                   | Limit to O                                               | pen Test Window         | X    |
| Items T<br>Test C<br>Tests avai<br>Addicions<br>Q 2060<br>Bulk Act  | Tests Reports  Letter  Letter Letter  Letter Letter  Letter Letter Let | by course type       | Assessment Category: Filter by assessment category   | ory Test Grade Level: Filter | by grade level<br>Jnder Actions,<br>and select OLA       | click the ellipses<br>Student Admin                                                                       |                   | Limit to Og                                              | pen Test Window         | X    |
| Items T<br>Test C<br>Tests avai<br>Additions<br>Q 206<br>Bulk Ac    | Tests Reports Center Alable for release and scoring Course Type: Fifter Total Type: Preview Preview ID 0                                                                                                    | by course type       | Assessment Category: Filter by assessment categ      | ory Test Grade Level, Filter | by grade level<br>Inder Actions,<br>and select OLA       | click the ellipses<br>A Student Admin<br>Course Type • Edited I                                           | ate • Attributes  | Limit to Op<br>Students<br>Scored                        | pen Test Window         | X    |
| Items T<br>Test C<br>Tests avail<br>Additions<br>Q 2061<br>Bulk Act | Tests Reports Center Addle for release and scoring Course Type Filter Course Type Filter Course Type Filter Preview ID 0                                                                                                    | by course type       | Assessment Category: [Filter by assessment category: | ory Test Grade Level, Filter | by grade level<br>Inder Actions,<br>and select OLA       | click the ellipses       Student Admin       Course Type       Edited       English     Aug 28.<br>9/4349 | ate Attributes    | Students<br>Scored                                       | pen Test Window Actions |      |
| Items T<br>Tests avai<br>Additions<br>Q 2061<br>Bulk Act            | Tests Reports Center Addle for release and scoring Course Type Filter Coorse Preview ID C Course Type Course Type Course Course Type Course Course Type Course Course Type Course Course | by course type       | Assessment Category: [Filter by assessment category] | ory Test Grade Level, Filter | by grade level<br>Jinder Actions,<br>and select OLA<br>1 | click the ellipses       Student Admin       Course Type       English       Aug 28, 9:43:49              | aate • Attributes | Limit to Q<br>Students<br>Scored<br>& Q<br>Download Test | pen Test Window Actions | X    |

### **Proctoring Students in Performance Matters**

The OLA Student Administration should be present in the video conferencing (Microsoft Teams, Zoom, or window while students are testing. Once the assessment is Assigned to students and the students begin to test click Live Updates to view current actions that are occurring with students

- Students status will move from Assigned to In Progress
- Note the number of items being answered as students are progressing through the test
- Once students hit submit, they are moved to the Submitted status
- The test is completed once students are moved to the **Finished** status in Performance

|   | Performan            | ce Matters            |            |                     |                        |             |                   | (                    | Q      | FM      | FL_MiamiDade 🔻 |
|---|----------------------|-----------------------|------------|---------------------|------------------------|-------------|-------------------|----------------------|--------|---------|----------------|
|   | Items Tests Inte     | rvention Reports Admi | in         |                     |                        |             |                   |                      |        |         |                |
|   | OLA Student A        | dministration         |            |                     |                        |             |                   |                      |        |         | _              |
|   | Additional Filters V |                       | Test Title | Copy of Aventura Te | st 4 (3011300.2060309) |             | x v               |                      | Live t | Jodates |                |
|   |                      | Unassigned            | Assigned 🚖 | Locked              | In Progress C          | Submitted 🕘 | Finished 🧹        |                      |        |         |                |
| 1 |                      | 25,628 👻              | 0 👻        | 0 👻                 | 0 👻                    | 0 -         | 1 -               |                      |        |         |                |
|   | Choose an action 🗸   |                       | Class:     | Filter by class     |                        |             | Student: Filter b | y student ID or name |        |         |                |
|   | Student ID           | 🔶 Student Name        |            |                     | ⇒ Status               |             | 🔶 🛛 Items Answe   | ered                 |        |         | <u>.</u>       |
|   | 0942366              | Allan, Jorge          | 2          |                     | In Prog                | gress C     | 3/3               |                      |        |         |                |

#### Performing Actions in OLA Student Administration (Choose an Action)

Test Administrators can perform several tasks from the Choose an Action dropdown menu during testing.

If students navigate outside of the testing window they will be locked out of the test. Simply click in the box next to the student name.

Select Unlock Test and the student is able to resume testing by clicking F5 to refresh the screen on their device.

| Performance Ma                      | otters         |                            |                       |             |                        | ଡୁଦ୍             | SW Impersonating | FL_MiamiD |
|-------------------------------------|----------------|----------------------------|-----------------------|-------------|------------------------|------------------|------------------|-----------|
| Items Tests Reports                 |                |                            |                       |             |                        |                  |                  |           |
| OLA Student Admini                  | stration       |                            |                       |             |                        |                  |                  |           |
| Additional Filters V                | Test           | Title Copy of Aventura Te: | t 4 (3011300,2060309) |             | x *                    |                  | Live Updates     |           |
| Unassig                             | ned Assigned 👾 | Locked 🔒                   | In Progress C         | Submitted 🕘 | Finished 🧹             |                  |                  |           |
| 11 -                                | 0 -            | 0 -                        | 0 -                   | 0           | 0 -                    |                  |                  |           |
| Choose an action                    |                | Class: Filter by class     |                       |             | Student: Filter by stu | udent ID or name |                  |           |
| Choose an action                    | Student Name   |                            |                       | Status      | Items Answered         |                  |                  |           |
| Release 1 Unassigned student to OLA |                |                            |                       | Unassigned  | ÷                      |                  |                  |           |
| Move to Unassigned                  |                |                            |                       | Unessigned  |                        |                  |                  |           |
| Unlock Test                         |                |                            |                       | Unassigned  |                        |                  |                  |           |
| LockTest                            |                |                            |                       | Unassigned  |                        |                  |                  |           |
| Move to Submitted                   |                |                            |                       | Unassigned  |                        |                  |                  |           |
| Move Submitted to In Progress       |                |                            |                       | Unassigned  |                        |                  |                  |           |
| Move Finished to In Progress        |                |                            |                       | Unassigned  |                        |                  |                  |           |
|                                     |                |                            |                       | Unassigned  |                        |                  |                  |           |
|                                     |                |                            |                       | Unassigned  |                        |                  |                  |           |
|                                     |                |                            |                       | Unassigned  |                        |                  |                  |           |
| 9234567                             | Wilson, Sid    |                            |                       | Unassigned  |                        |                  |                  |           |

#### Performing Actions in OLA Student Administration (Other Choose an Action Features)

|   | Performance Ma                       |
|---|--------------------------------------|
|   | Items Tests Reports                  |
|   | OLA Student Admin                    |
|   | Additional Filters ম                 |
|   | Unassig                              |
|   | 11 -                                 |
|   | Choose an action                     |
|   | Choose an action                     |
|   | Release 2 Unassigned students to OLA |
|   | Move to Unassigned                   |
|   | Unlock Test                          |
|   | Lock Test                            |
|   | Move to Submitted                    |
| X | Move Submitted to In Progress        |
|   |                                      |

Typical Status Change Actions for One or More Selected Students

This table notes possible reasons, outlines completion steps, and gives cautions for actions taken for one or more selected students.

|   | Action                                                                       | Reason                                                                                 | Steps to Complete Action<br>(after you have selected a test and narrowed the list of students to<br>display)                                                                                                    |
|---|------------------------------------------------------------------------------|----------------------------------------------------------------------------------------|----------------------------------------------------------------------------------------------------|
|   | Move student to<br>Unassigned                                                | The student was assigned the test in error.                                            | <ol> <li>Select the checkbox for each student next to their Student ID.</li> <li>Select Choose an action, then click Move to Unassigned.</li> </ol>                                                                                                    |
| ¢ | Move student from<br>In Progress to<br>Submitted                             | The student forgot to submit their test upon completion.                               | <ol> <li>Select the checkbox for each student next to their Student ID.</li> <li>Select Choose an action, then click Move In Progress student<br/>to Submitted.</li> </ol>                                                                                                    |
|   | Move Locked to<br>Submitted                                                  | The student's locked test must<br>be submitted.                                        | <ol> <li>Select the checkbox for each student next to their Student ID.</li> <li>Select Choose an action, then click Move Locked student to<br/>Submitted.</li> </ol>                                                                                                    |
|   | Move Submitted to In<br>Progress                                             | Student who submitted the test in error the same day.                                  | <ol> <li>Select the checkbox for each student next to their Student ID.</li> <li>Select Choose an action, then click Move Submitted to In<br/>Progress.</li> </ol>                                                                                                    |
|   | Move Finished to In<br>Progress                                              | Student who submitted the test<br>in error and the test has already<br>been processed. | <ol> <li>Select the checkbox for each student next to their Student ID.</li> <li>Select Choose an action, then click Move Finished to In<br/>Progress.</li> <li>Click Confirm in the Caution window to proceed. Note that<br/>continuing will remove rubric scores and responses added<br/>from Online Scoring for the entire test.</li> </ol> |
|   |                                                                              |                                                                                        | *** Tip: If you do not see the confirmation message, ensure that you do not have pop-up blockers enabled.                                                                                                    |
|   | Lock Test                                                                    | Teacher needs to lock test for students who are In Progress.                           | <ol> <li>Select the checkbox for each student next to their Student ID.</li> <li>Select Choose an action, then click Lock Test.</li> </ol>                                                                                                    |
|   | Unlock Test<br>There are additional<br>ways to unlock tests<br>for students. | Teacher needs to restore access to test for students.                                  | <ol> <li>Select the checkbox for each student next to their Student ID.</li> <li>Select Choose an action, then click Unlock Test to change the<br/>student's test status to In Progress.</li> </ol>                                                                                                    |

#### Proctoring via Zoom, Microsoft Teams, or Newrow

- Access Performance Matters through the Portal
- Launch Zoom, TEAMS, or Newrow **prior** to admitting students to the testing session.
- Access the Performance Matters OLA Student Administration screen
- Click the Minimizer Icon to restore down or hold the Windows Key and press down arrow key. (Control-M in Safari windows)
- Move the Performance Matters window to left.
- Click the shared screen feature in Zoom, TEAMS, or Newrow and select the OLA Student Administration window.
- Admit students into TEAMS, Zoom, or Newrow.
- Click the Gallery view in Zoom, TEAMS, or Newrow resulting in a side-by-side view as shown in the screenshot.
- All students should be in view of the camera as they are testing.

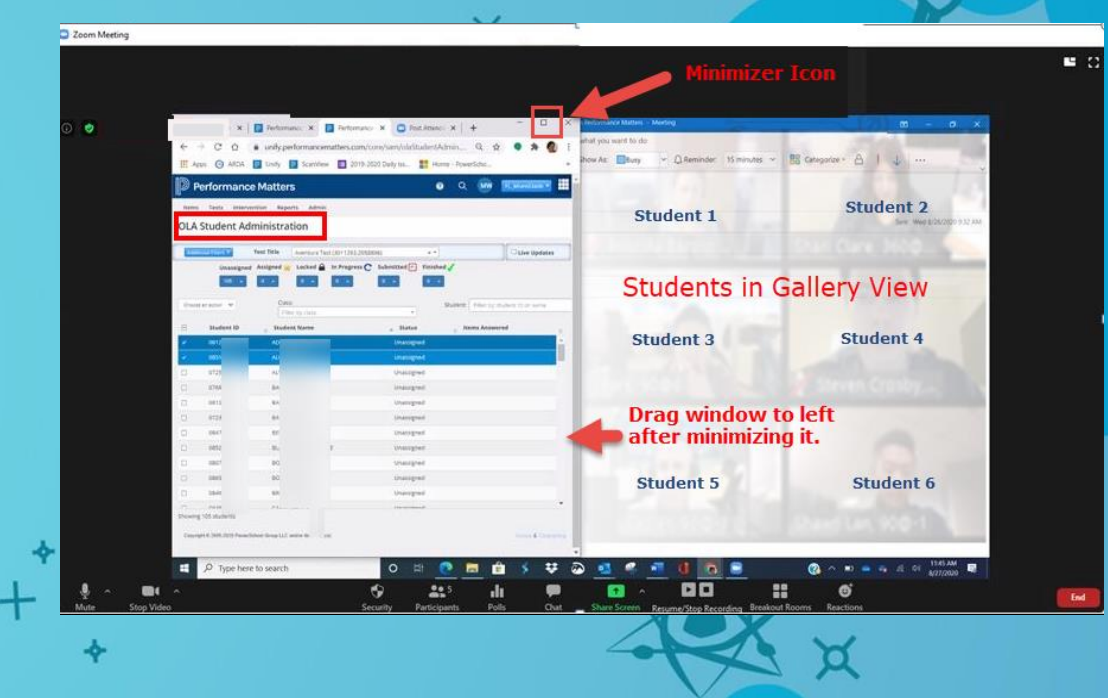

25

#### **Student Login Procedures**

Students should logon to M-DCPS Student Portal using their own credentials.

Click the Apps|Sites|Services link.

Scroll down to the Performance Matters Testing Platform app.

Performance Matters Testing 🏠 Platform (Students)

Click the app to login into the **Performance Matters** platform.

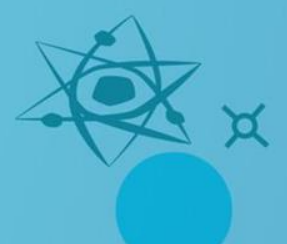

#### **Launching Test**

#### Click the Login to Online Testing button imes

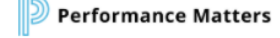

Enter Your Username and Password to Begin

X

Student Login Teacher Login

Click the Login button to continue to the sign-in page and begin your test.

Login to Online Testing

#### **Available Test Screen**

×

#### Select the test by clicking on the name of the test.

|         |                         | Search:                                                                                                    |
|---------|-------------------------|----------------------------------------------------------------------------------------------------|
| Course  | Test                    | Question Count                                                                                                    |
| English | Copy of Aventura Test 4 | 3                                                                                                    |
|         |                         |                                                                                                    |
|         |                         |                                                                                                    |
|         |                         |                                                                                                    |
|         | *                       |                                                                                                    |
|         |                         | 1 the second second sec |

### **Starting Testing**

X

#### Click the **Next** icon to start.

| ¢                  |                   |           |               |                  |                 |  |
|--------------------|-------------------|-----------|---------------|------------------|-----------------|--|
| Previous           | Previous question | →<br>Next | Next question | Submit Test Subm | nit test        |  |
| Tools and Notifica | tions             |           |               |                  |                 |  |
|                    |                   |           | - Destaur fac |                  |                 |  |
| ? Help             | for late          | er review | g Remove hag  | Highlighting     | reference sheet |  |

×

### **Completing the Testing**

Students need to ensure that all test questions have been answered prior to submitting the test for scoring.

- Direct students to click the Status of Questions dropdown menu to determine if they have answered all questions.
- The test should be submitted on the last screen or question by clicking the green Submit Test icon.

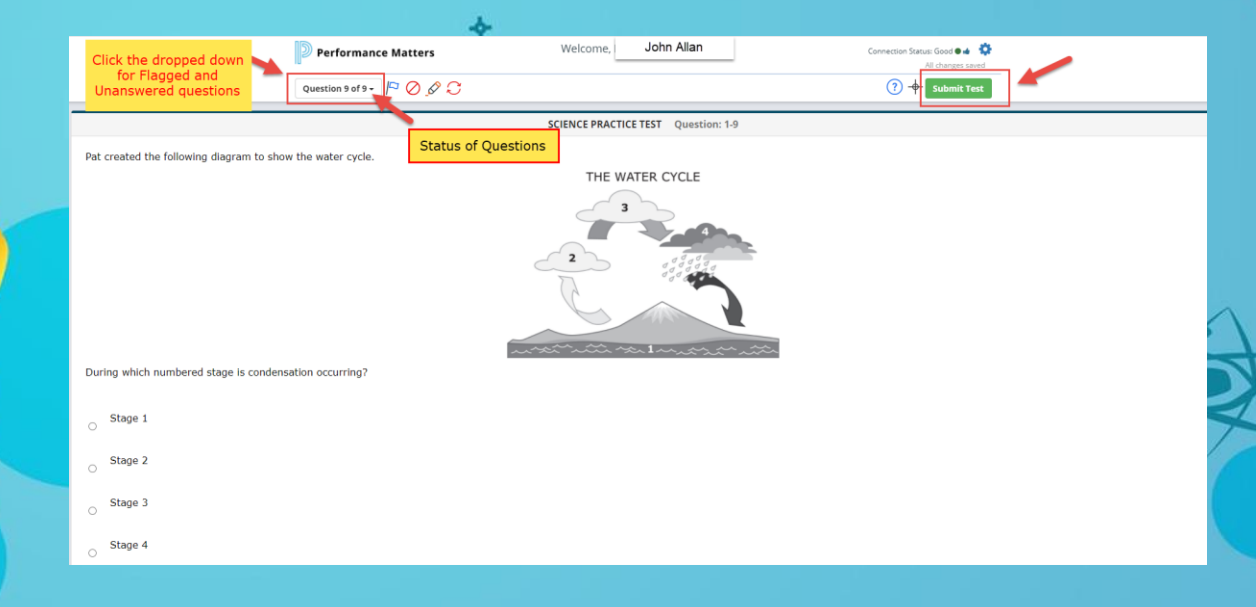

### **View/Print Reports**

- Student Item Analysis Report (SIA) are available approximately 15-30 minutes after scanning.
- Baseball Card, Scoreboard, and Comparative Results Reports are available approximately 24 hours after scanning.
- Direct classroom teachers and administrators to view, download and/or print score results after testing for analysis purposes.

**Teachers** should use the SIA to determine students' strengths and weakness.

#### **District Default Performance Levels**

Baseline Assessments utilize the district default bands of Approaching (red), O Developing (yellow), Satisfactory (light green), and Proficient (dark green).

| District De | fault Performa | nce Ban     | ds          |
|-------------|----------------|-------------|-------------|
| Approaching | Developing     | Satisfactor | y Proficien |
|             | 50             | 70          | 85          |
| 0-49%       | 50%-69%        | 70%-84%     | 85% and al  |

#### **Program Contacts**

Ms. Felicia Mallory, Executive Director FMallory@dadeschools.net

a

Ms. Denetra Collins, Staff Specialist Collinsd@dadeschools.net

Performance Matters TestPlatform@dadeschools.net

Ms. Marva Wilks, Program Manager mwilks@dadeschools.net

Mr. Daniel Rodriguez, Technical Consultant dnrodriguez@dadeschools.net

Program contacts can be reached via videophone through Microsoft TEAMS.